## **RECUEIL DE DONNÉES - COMPLÉTER LES LISTES D'ÉLÈVES**

- 1. Se rendre sur Base Elèves 1<sup>er</sup> degré
- 2. Cliquer sur l'onglet Listes et Documents, puis Listes :

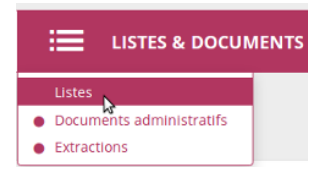

3. Dans le bloc Suivi des effectifs de l'école, sélectionner Liste simple des élèves, par classe.

|                                    | Niveau |                |   |                |
|------------------------------------|--------|----------------|---|----------------|
| 4. Sélectionner le niveau souhaité |        | et cliquer sur | Q | pour lancer la |
| recherche.                         |        | J              |   |                |

5. Cliquer sur le bouton **L** CSV pour récupérer cette liste.

Si une fenêtre s'ouvre pour vous demander que faire (ouvrir ou enregistrer), choisir Ouvrir avec + LibreOffice Calc (ou un autre tableur).

6.Un tableur s'ouvre. Si cette fenêtre apparaît, cliquer sur OK :

| Import de texte - [CSVEx       | traction-1.csv]                       |                        |                              | ×    |
|--------------------------------|---------------------------------------|------------------------|------------------------------|------|
| Importer                       |                                       |                        |                              |      |
| Jeu de caractères :            | Europe occidentale (Window            | /s-1252/WinLatin       | 1) 🗸                         |      |
| <u>L</u> angue :               | Par défaut - Français (France) 🗸      |                        |                              |      |
| À partir de la <u>l</u> igne : | 1                                     |                        |                              |      |
| Options de séparateur          |                                       |                        |                              |      |
| O <u>L</u> argeur fixe         | ۲                                     | <u>S</u> éparé par     |                              |      |
| ✓ <u>T</u> abulation ✓         | <u>V</u> irgule <u>P</u> oint-virgule | Espace                 | ] <u>A</u> utre              |      |
| Eusionner les sép              | parateurs                             | Sé                     | parateur de te <u>x</u> te : | " ~  |
| Autres options                 |                                       |                        |                              |      |
| Champ entre guille             | emets comme texte 📃                   | Détecter les nom       | <u>b</u> res spéciaux        |      |
| Champs                         |                                       |                        |                              |      |
| Type de <u>c</u> olonne :      | ~                                     |                        |                              |      |
| Standard                       | Standard                              | Standard               | Standard                     | St 🔺 |
| 1 Nom Eléve                    | Nom d'usage Eléve                     | Prénom Eléve           | Date naissance               | Se   |
| 2 BALMONT                      |                                       | Agathe                 | 2010-07-01                   | F    |
| 3 BARBERON                     |                                       | Sullyvan               | 2010-12-27                   | М    |
| 4 BOUCETTA DIANI               | ISSY                                  | Nahla                  | 2010-01-11                   | F    |
| 5 BOYER                        |                                       | Célia-Marie 2010-09-21 |                              | F    |
| 6 DELBEKEN                     |                                       | Maeline 2010-04-07     |                              | F    |
| 7 DIARRA                       |                                       | Kalilou                | 2010-10-25                   | M    |
| 8 GAHA                         |                                       | Baylaiseine            | 2010-01-09                   | FY   |
| <                              |                                       |                        |                              | >    |
| Aide                           |                                       | С                      | K Annul                      | er   |

Il faut alors autoriser les modifications en cliquant sur :

7. Supprimer la colonne B en cliquant sur

puis sur

Collage spécial

8. Sélectionner les noms et prénoms (clic gauche de la souris maintenu) :

Copier cette sélection (Touches CTRL + C ou Edition-Copier ou clic droit de la souris)

 $\times$ 

9. Ouvrir le recueil de données et le feuillet du niveau correspondant :

10. Cliquer droit sur la case A3 et sélectionner Collage spécial

凸 1,23 Ê 凸 1.23 11. Choisir de ne sélectionner que le Texte : Sélection Opérations Aucun Tout Coller ✓ Texte ○ Additioner Nombres O Soustraire Date & heure <u>Multiplier</u> Eormules O Diviser Commentaires Formats Objets Options Déplacer les cellules Ignorer les cellules vides Ne pas déplacer Transposer ○ <u>V</u>ers le bas Lier À droite
À
À ОК

C'est fini. Vous avez importé la liste d'élèves de ce niveau

 $\rightarrow$  Recommencer la procédure pour les autres niveaux de votre école.

Bien penser à enregistrer ce recueil (Fichier-Enregistrer sous) sous la forme : Recueil\_donnees\_ecole\_nom de l'école\_année scolaire

<u>Exp</u>: Recueil\_donnees\_ecole\_Bourgogne\_Pierre\_Vaux\_2016-2017

Éviter dans ce nom de fichier les accents, espaces (remplacés par des soulignés comme dans l'exemple) et tout caractère spécial ou de ponctuation.

| BALMONT            | Agathe      |
|--------------------|-------------|
| BARRERON           | Sullwan     |
| POLICETTA DIANISSY | Nabla       |
| BOUCETTA DIANISS   | Nariia      |
| BOYER              | Celia-Marie |
| DELBEKEN           | Maëline     |
| DIARRA             | Kalilou     |
| GAHA               | Baylaiseine |
| MATHEY             | Thomas      |
| MAURANNE           | Daphné      |
| MIZOUNE            | Yasmine     |
| MORMICHE           | Carel       |
| MUZARD             | Louna       |
| NEGUEZ             | Nassim      |
| POIRIER CHENU      | Shawn       |
| POURQUERY          | Inès        |
| ROGNARD            | Quentin     |
| TALAKAKA           | Fatima      |

|   | A                 |        |
|---|-------------------|--------|
| 1 | Nom               | Prénom |
| 2 | Nombre d'élèves : | 0      |
| 3 |                   |        |
|   |                   |        |

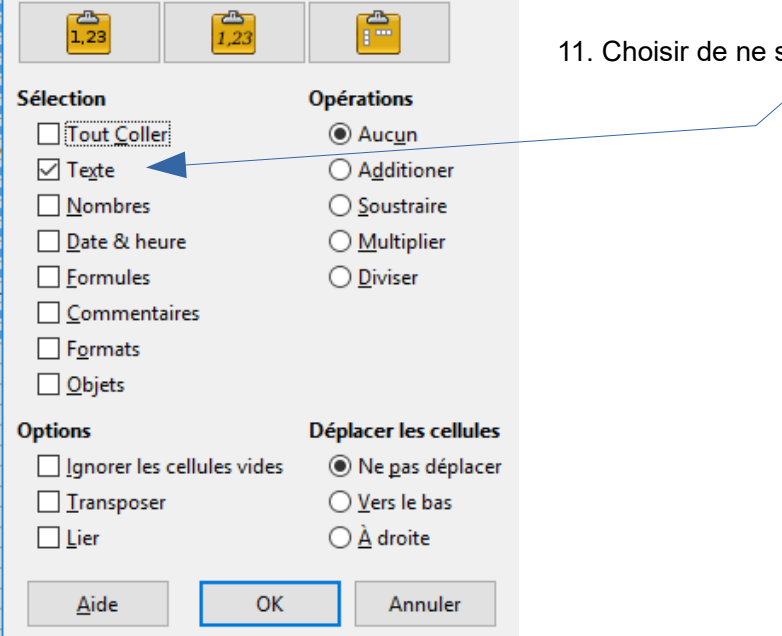

| Ed | iter | le d | locument |  |
|----|------|------|----------|--|
|    | ILCI | ie u | locument |  |

В